# Updating DataPost On RACHEL

This guide will walk you through updating the DataPost software on your RACHEL-Plus V3 or V4 device. DataPost is supported on all devices running RACHEL OS version 3.1.1+

1. Navigate to the RACHEL home page

|           |                                                                             | RACHEL                                                                                                    | LAN: 192.168.0.18<br>WIFI: 192.168.88.1<br>Battery:0<br>Admin |
|-----------|-----------------------------------------------------------------------------|----------------------------------------------------------------------------------------------------|---------------------------------------------------------------|
| HOME ABOU | T WEBMAIL                                                                   |                                                                                                    |                                                               |
| DATAPOST  | DataPost W<br>DataPost is a quic<br>RACHEL on the ir<br>mail courier, bring | <b>Vebmail</b><br>ck and easy way to get information to and from your RACHEL device without<br>trernet. Anyone travelling to your RACHEL device with an Android Phone of<br>ing new emails to RACHEL and picking up outgoing e-mails from the device | ut needing to put<br>an serve as a digital<br>æ.              |
|           | Dashboard                                                                   | Log in to the admin Dashboard                                                                                                    |                                                               |
|           | Download                                                                    | Download the latest Android App                                                                                                    |                                                               |
|           | Register                                                                    | Register Your DataPost Site                                                                                                    |                                                               |
|           | Tutorial                                                                    | Follow the tutorial to get started with DataPost                                                                                                    |                                                               |
|           | View Map                                                                    | Check your anonymous usage data                                                                                                    |                                                               |
|           | Webmail                                                                     | Log in to start sending webmail                                                                                                    |                                                               |

# 2. Click the "Admin" link

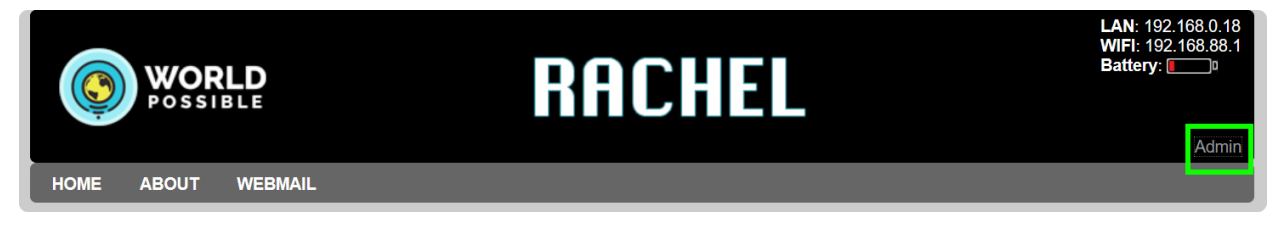

3. Log in with your admin username and password

| admin<br>Login     |       |       |  |
|--------------------|-------|-------|--|
| admin  ••••• Login |       | WORLD |  |
| Login              | admin |       |  |
| Login              | ••••• |       |  |
|                    |       | Login |  |

4. Navigate to the "Version" tab

| RACHEL A | RACHEL Admin |         |         |       |          |        | LAN: 192.168.0.18 |
|----------|--------------|---------|---------|-------|----------|--------|-------------------|
| Modules  | Hardware     | Version | Install | Stats | Settings | Logout | Battery:          |
|          |              |         |         |       |          |        |                   |

### 5. Check Your DataPost Version

| RACHEL Admin<br>Modules Hardwa | are Version | Install Stats Sett | ngs Logout | LAN: 192.168.0.18<br>WIFI: 192.168.88.1<br>Battery: |
|--------------------------------|-------------|--------------------|------------|-----------------------------------------------------|
| RACHEL Ver                     | sion Info   |                    |            |                                                     |
| System Sofware                 |             |                    |            |                                                     |
| Hardware                       | i686        |                    |            |                                                     |
| OS                             | Ubuntu 16.0 | 4.4 LTS            |            |                                                     |
| RACHEL                         | 4.0.0       |                    |            |                                                     |
| dataPost                       | 0.2.1       |                    |            |                                                     |
| Kolibri                        | 0.15.1      |                    |            |                                                     |
| KA Lite                        | 0.17.4      |                    |            |                                                     |
| Kiwix                          | 3.1.2       |                    |            |                                                     |
| Content Shell                  | v4.0.0      | Check for Updates  |            |                                                     |
| Module                         |             |                    |            |                                                     |
| en-kolibri-index               | 2021.01     |                    |            |                                                     |
| en-datapost                    | 0.2.1       |                    |            |                                                     |
| en-phet-zim_2021               | 03.08.2022  |                    |            |                                                     |
| en-local_content               | v1.1        |                    |            |                                                     |
| en-turn_it_in                  | 2021.01     |                    |            |                                                     |

# To check for DataPost software updates while connected to the internet continue to Step 6

If you do not have an internet connection, please skip to Step 10 to update DataPost without an internet connection 6. While your device is connected to the internet click the "Check for Updates" button to check for updates

| Content Shell    | v4.0.0  | Check for Updates |
|------------------|---------|-------------------|
| Module           |         |                   |
| en-kolibri-index | 2021.01 |                   |
| en-datapost      | 0.2.0   |                   |

7. If an update is available you will see a button next to the en-datapost module with the new version. Click this button to start updating DataPost

| Content Shell    | v4.0.0 ✓ Up to date            |
|------------------|--------------------------------|
| Module           | Module Updates Available Below |
| en-kolibri-index | 2021.01                        |
| en-datapost      | 0.2.0 0.2.1 Available          |
| en-phet-zim_2021 | 03.08.2022                     |

#### 8. DataPost will update automatically

| Content Shell    | v4.0.0    | ✓ Up to date                 |
|------------------|-----------|------------------------------|
| Module           | Moc       | dule Updates Available Below |
| en-kolibri-index | 2021.01   |                              |
| en-datapost      | 0.2.0 Upc | lating                       |

 When the process is complete en-datapost will be at the latest version. You will see "Up to date" next to en-datapost module

| Content Shell    | v4.0.0  | ✓ Up to date            |
|------------------|---------|-------------------------|
| Module           | Module  | Updates Available Below |
| en-kolibri-index | 2021.01 |                         |
| en-datapost      | 0.2.1   | ✓ Up to date            |

Your device will now automatically reboot. When you check the "Version" tab again DataPost should be the latest installed version. Please wait until the blue RACHEL WIFI light turns on

If your device does not have an internet connection please follow the instructions on the next page at Step 10  Navigate to <u>https://rachel.worldpossible.org</u> on your Phone, PC, Tablet, or Laptop that will connect to the offline RACHEL-Plus device

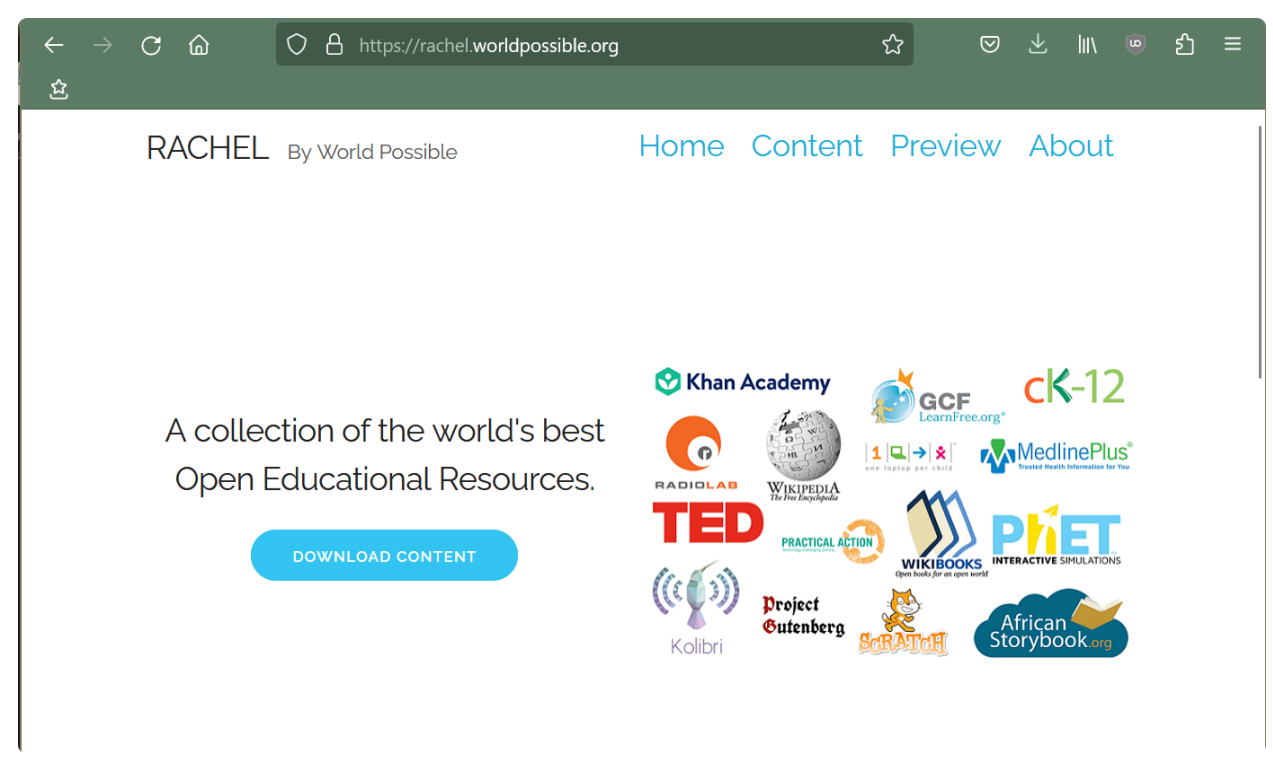

### 11. Click the content link

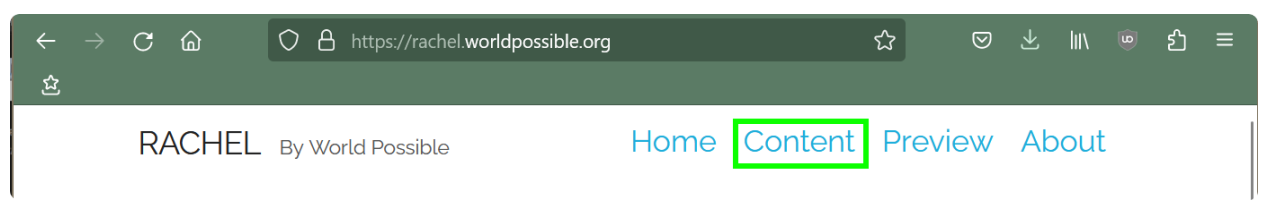

12. Scroll down or search until you see DataPost

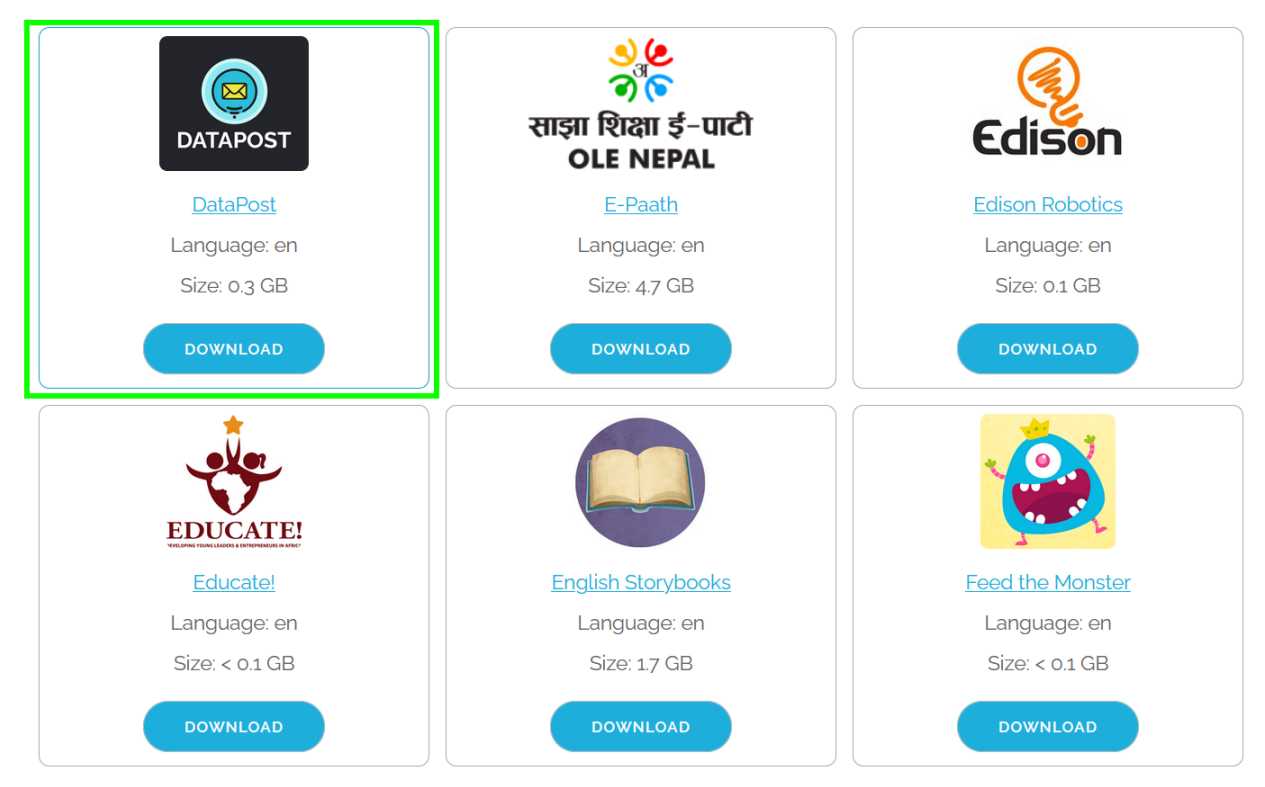

13. Press the "Download" button to download the en-datapost.zip file to your device. When the download completes the en-datapost.zip file should be on your device

# Please check the files app or downloads folder on your device to be sure that the en-datapost.zip download completed correctly

- 14. Take your device with the to offline RACHEL-Plus
- 15. Connect your device to the RACHEL-Plus' WIFI hotspot

# 16. Navigate to the RACHEL home page

|            | ORLD<br>SIBLE                                                                    | RACHEL                                                                                                    | LAN: 192.168.0.18<br>WIFI: 192.168.88.1<br>Battery: |
|------------|----------------------------------------------------------------------------------|----------------------------------------------------------------------------------------------------|-----------------------------------------------------|
| HOME ABOUT | . WEBMAIL                                                                        |                                                                                                    | Admin                                               |
| DATAPOST   | DataPost We<br>DataPost is a quick<br>RACHEL on the int<br>mail courier, bringin | and easy way to get information to and from your RACHEL device without<br>ernet. Anyone travelling to your RACHEL device with an Android Phone car<br>g new emails to RACHEL and picking up outgoing e-mails from the device. | needing to put<br>า serve as a digital              |
|            | Dashboard                                                                        | Log in to the admin Dashboard                                                                                                    |                                                     |
|            | Download                                                                         | Download the latest Android App                                                                                                    |                                                     |
|            | Register                                                                         | Register Your DataPost Site                                                                                                    |                                                     |
|            | Tutorial                                                                         | Follow the tutorial to get started with DataPost                                                                                                    |                                                     |
|            | View Map                                                                         | Check your anonymous usage data                                                                                                    |                                                     |
|            | Webmail                                                                          | Log in to start sending webmail                                                                                                    |                                                     |
|            |                                                                                  |                                                                                                    |                                                     |

### 17. Click the "Admin" link

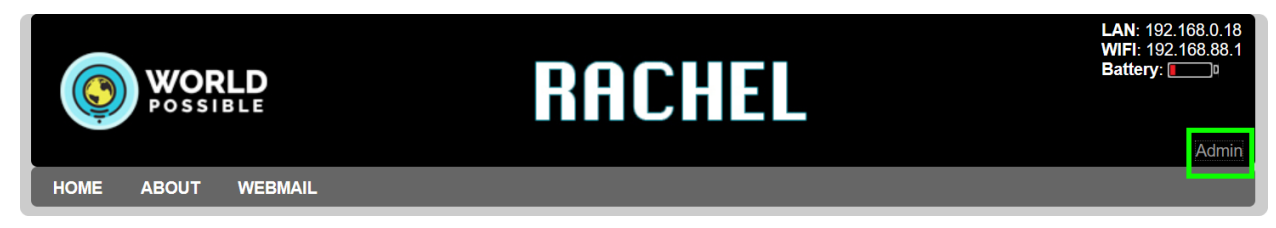

18. Log in with your admin credentials

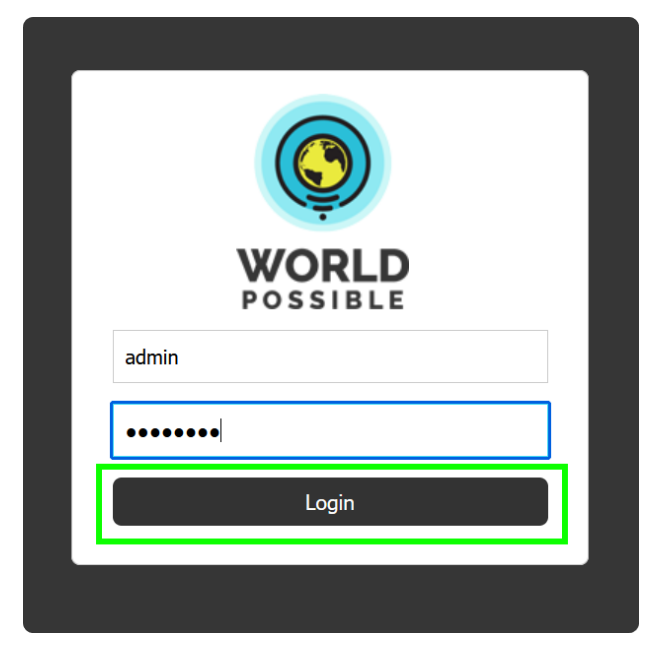

### 19. Navigate to the "Install" tab

| RACHEL A | dmin             |         |       |          |        |  |
|----------|------------------|---------|-------|----------|--------|--|
| Modules  | Hardware Version | Install | Stats | Settings | Logout |  |
|          |                  |         |       |          |        |  |

20. Delete the en-datapost module if it is installed

| Delete Modules   |        |  |  |  |
|------------------|--------|--|--|--|
| en-datapost      | delete |  |  |  |
| en-file_share    | delete |  |  |  |
| en-kolibri-index | delete |  |  |  |

#### 21. Navigate to the settings tab

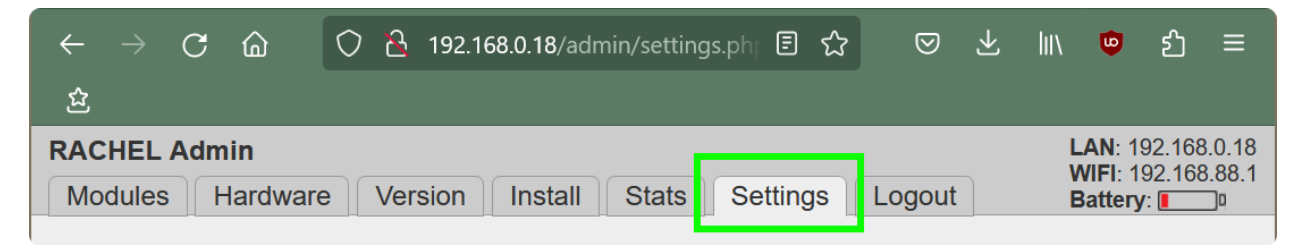

- 22. Scroll down to the "Module Upload" section
- 23. Click the "browse" button

| Module Upload                                                                                                    |        |
|----------------------------------------------------------------------------------------------------|--------|
| Browse No file selected.                                                                                                    | Upload |
| <ul> <li>* The file must be a valid zip file</li> <li>* The zip must contain a single folder at it's root</li> <li>* The folder must have the same name as the zip</li> <li>* The folder must contain a rachel-index.php file</li> </ul> |        |

- 24. Select the en-datapost.zip you downloaded
- 25. Click the "Upload" button

| Module Upload                                                                                                    |        |
|----------------------------------------------------------------------------------------------------|--------|
| Browse en-datapost.zip                                                                                                    | Upload |
| <ul><li>* The file must be a valid zip file</li><li>* The zip must contain a single folder at it's root</li></ul>          |        |
| <ul><li>* The folder must have the same name as the zi</li><li>* The folder must contain a rachel-index.php file</li></ul> | ip     |
|                                                                                                    |        |

26. The module will now upload and automatically install

| Module Upload             |            |
|---------------------------|------------|
|                           |            |
| Uploading en-datapost.zip | 52.63 MB/s |
|                           |            |
| 65%                       |            |
| Details Pause Cancel      |            |
|                           |            |
|                           |            |

27. When the upload is complete you will see "en-datapost installed"

| Module Upload           |              |
|-------------------------|--------------|
|                         |              |
| ✓ en-datapost installed | Upload Again |
| Details Cancel          |              |

If any errors occur during upload and installation please click the "Details" button, then "Open Log" to download a log to share with World Possible support

| Module Upload                                            |
|----------------------------------------------------------|
| ✓ en-datapost installed Upload Again                     |
| Details Cancel                                           |
| Last Status: Unzipping en-datapost.zip                   |
| Last Info: creating: /.data/RACHEL/rachel/modules/upload |
| View Log: Open Log                                       |

The DataPost update should now be complete. If a newer version was installed the device will reboot automatically. Please wait for the blue WIFI light to turn on before operating the device

For more information about DataPost visit <a href="https://datapost.site">https://datapost.site</a>